# メール登録手順のご案内【災害情報メール配信サービス】1/3

2019.7.1

## ■ご登録の前に

近年、迷惑メール対策が強化されたことで多くのスマートフォン及び携帯電話(ガラゲー)で、本サービスのメールが受 信できません。そのため、メール登録する前に「sg-p.jp」ドメインあるいは「ishinomaki@sg-p.jp」から受信でき るよう各自において設定をお願いします。

#### <u>ドコモのスマートフォンの場合</u>

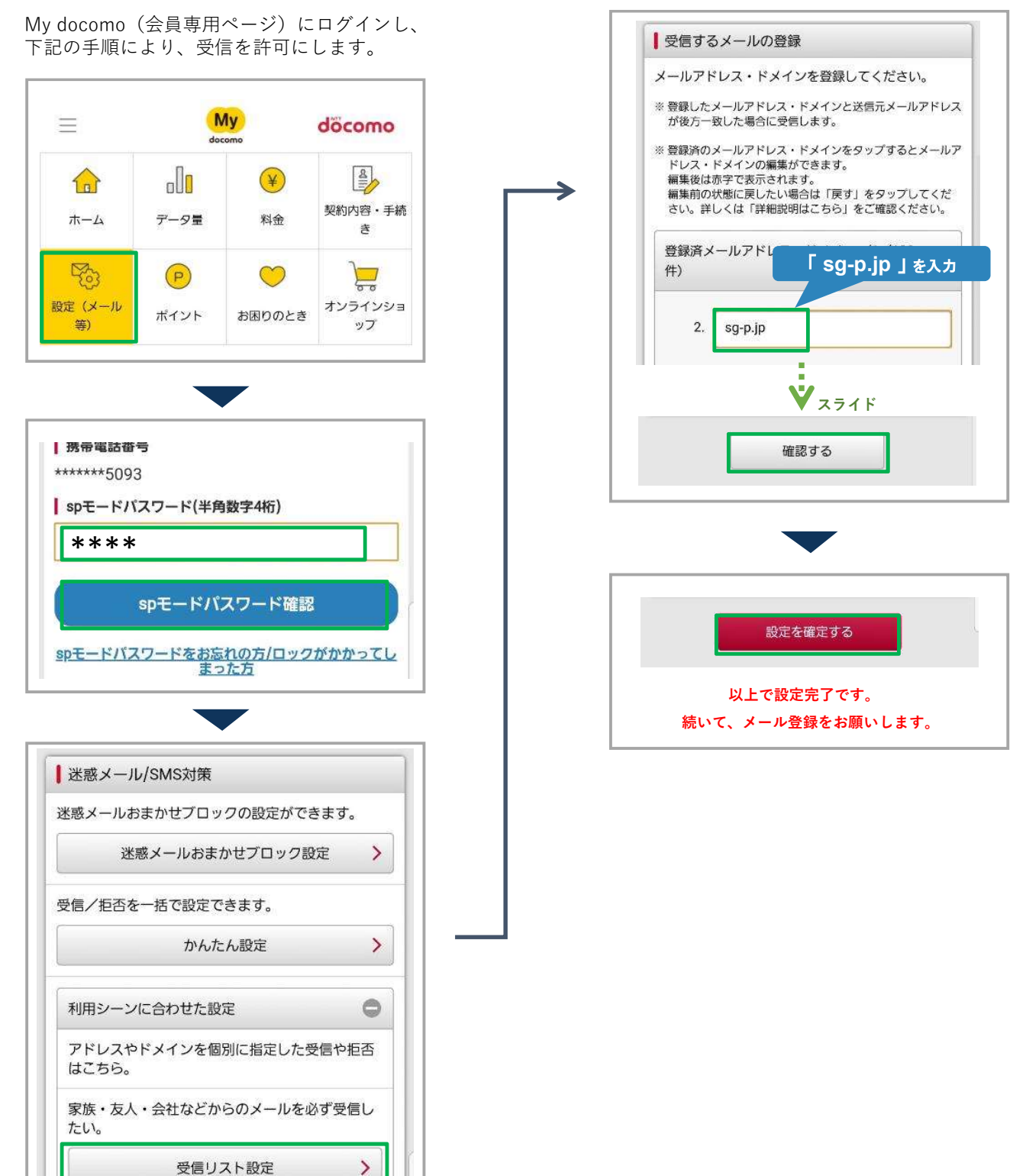

## メール登録手順のご案内【災害情報メール配信サービス】2/3

### ■ご登録の前に

近年、迷惑メール対策が強化されたことで多くのスマートフォン及び携帯電話(ガラゲー)で、本サービスのメールが受 信できません。そのため、メール登録する前に「**sg-p.jp**」ドメインあるいは「**ishinomaki@sg-p.jp**」から受信でき るよう各自において設定をお願いします。

#### <u>auのスマートフォンの場合</u>

Eメールアプリを起動⇒フィルター設定⇒迷惑 メールフィルター設定からログインし、 下記の手順により、受信を許可にします。

| 迷惑メールフィル                                     | パター トップ                                          |
|----------------------------------------------|--------------------------------------------------|
| メールアドレス:<br>設定するメールアドレスが                     | @ezweb.ne.jp<br>上記と異なる場合は <mark>こちら</mark>       |
| TOPIC                                        | 詳しくはこち                                           |
| 大事なお知らせ                                      | <b>V</b><br>スライド                                 |
| 個別設定                                         |                                                  |
| 【受け取りたいメールを書<br>受け取りたい相手のメール<br>録してください。     | キ可する】<br>レアドレスを「受信リスト」に登                         |
| *連絡網などのメーリング<br>送メールを受け取りたい#<br>受信」にチェックをつけて | リストからの一斉送信メール/転<br>弱合は、「受信リスト」の「必ず<br>ご登録してください。 |

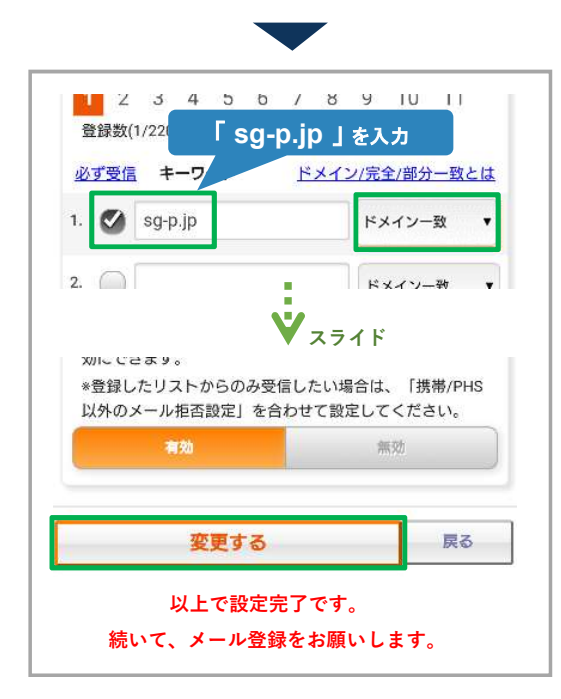

### <u>ソフトバンクのスマートフォンの場合</u>

My SoftBank (会員専用ページ) にログインし、 下記の手順により、受信を許可にします。

| やりたいことを探す<br>SBカード Tポイントがザクザク貯まる!<br>6月ご請求         |
|----------------------------------------------------|
| SBカード Tポイントがザクザク貯まる!   6月ご請求 ア   ダ約確認 メール設定        |
| 6月ご請求 ><br>契約確認 ×-ル設定                              |
|                                                    |
| 1 12 最大10.000ポイント . 円 ロロ                           |
| メール管理                                              |
| トップ メール 迷惑メール 通知 メルマガ                              |
| 迷惑メール対策の設定                                         |
| 許可するメールの登録 💙 スライド                                  |
| フィルターの強さに関わらず、確実に受け<br>取りたいメールのメールアドレスを登録で<br>きます。 |
| 登録する<br>(S!メール・Eメール(i)まとめて登録)                      |

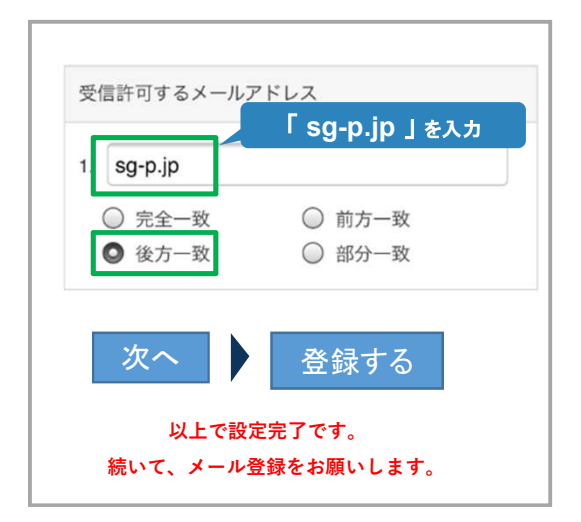

2 0 1 9.7.1

## メール登録手順のご案内【災害情報メール配信サービス】3/3

2019.7.1

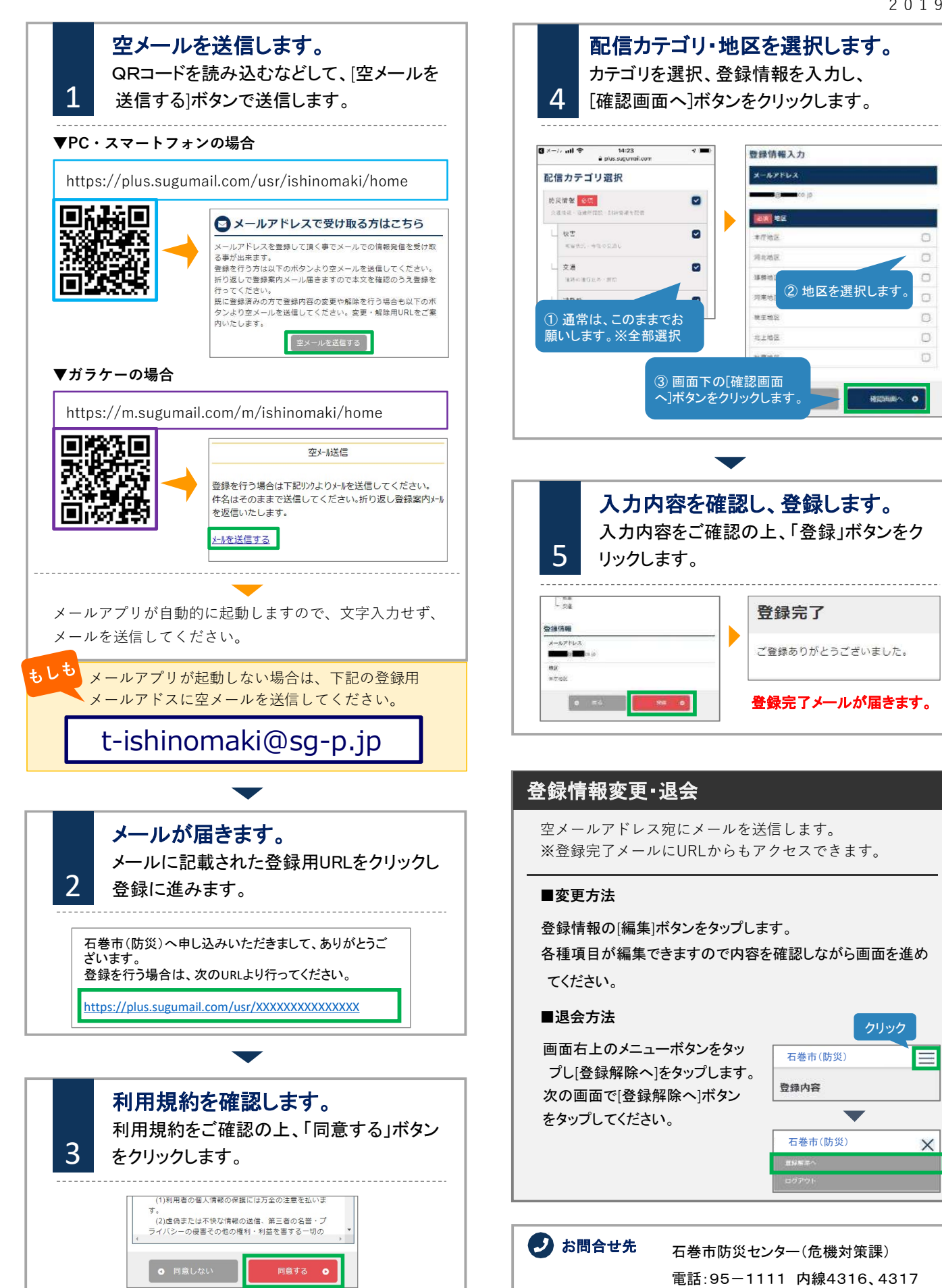